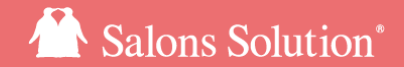

1

# 予約メニュー色 Webから行う予約メニュー色設定の操作方法

更新日:2024/10/30

© 2024 WiLLDo Inc.

## 1 Web予約メニュー色とは?

予約メニューごとに色を設定することができます。

色分けして設定するとスケジュールを確認する際に予約メニューが一目でわかりやすくなります。

予約メニュー色はWeb(グリーンペンギン)とShop(赤ペンギン)から設定することができ、設定は同期しています。

また、設定には予約メニューと設定を行う店舗の権限が必要です。

このマニュアルではwebからの設定方法を説明します。

3

2-1 予約メニューの色を設定する

### Web >マスタ>[予約メニュー色]から色の設定画面を開きます。

| ▲子約メニュー色<br>1<br>2<br>1<br>1<br>1<br>1<br>1<br>1<br>1<br>1<br>1<br>1<br>1<br>1<br>1                                                                                                    | ●サポート       ▲ベンギンサニー       ●ログアウト         ● ベルブ       ●         ●       クリア         ★       ★ | <ol> <li>①色設定を表示したい店舗を選択して[表示]をクリック</li> <li>②保存先店舗(今から設定する店舗)を選択<br/>複数選択可能。権限がある店舗のみ設定できます。</li> <li>例:本店の色設定を伊勢店、南極店に設定したい場合は①で本店を選択し、</li> <li>②で伊勢店、南極店を選択し、全ての予約メニューを選択して更新すると簡<br/>単に色設定を複数店舗にコピーし設定できます。</li> </ol> |
|----------------------------------------------------------------------------------------------------|-----------------------------------------------------------------------------------------------|----------------------------------------------------------------------------------------------------|
| <ul> <li>(3)</li> <li>ローク・マイン・ル 60分</li> <li>ローク・マーク・ロル 90分</li> <li>ローク・マーク 90分</li> <li>ローク・マーク 90分</li> <li>ローク・マーク 90分</li> <li>ローク・マーク 90分</li> <li>ローク・マーク 90分</li> <li>ローク・マーク 90分</li> <li>ローク・マーク 90分</li> <li>ローク・マーク 90分</li> <li>ローク・ローク・ローク・ローク・ローク・ローク・ローク・ローク・ローク・ローク・</li></ul> |                                                                                               | 自店の既存の設定を更新する場合は手順①、②どちらも自店を選択してくだ<br>さい。<br>③色を変更するメニューにチェックを付ける<br>④にチェックを入れると全ての予約メニューを一括選択可能<br>→ <u>次ページへ</u>                                                                                                    |

2-2 予約メニューの色を設定する

| ♠予約メニュー色                |       |
|-------------------------|-------|
|                         |       |
| 店舗                      |       |
| サロンWILLDo A             | ▼ 表示  |
| 保存先店舗 2 全店舗             |       |
|                         |       |
|                         | B     |
| ○ 予約メニュー名               | ê 207 |
| ロ フェイシャル 30分            |       |
| ☑ フェイシャル 60分            |       |
| ☑ フェイシャル 90分            |       |
| □ ボディ 60分               | その傷   |
| ロ ボディ 90分               | ×     |
| ボディ 120分                | ×     |
| □ カウンセリング 30分           | ×     |
| □ 脱毛 半身                 | ×     |
| ☑ 脱毛 全身                 | ×     |
| □ 脱毛 30分                | ×     |
| □ お誕生日エステ               | ×     |
| □ サロンボード連携用予約メニュー       | ×     |
| 変更を執行                   |       |
| チェックがついている予約メニューを更新します。 |       |

#### ④任意の色を設定

カラーパレットの表示はブラウザによって異なります。本マニュアルでは Google Chromeを利用しています。Chrome、edge、safariでご利用いただく場 合、予めweb,Shopの両方で見やすい色がカラーパレットに表示されます。(ブ ラウザのバージョンアップにより状況が変わる場合があります)

また、選択した色を取消したい場合は×をクリックすると色設定がクリアされる (色が設定されていない状態)ので改めて色を選択してください。 ⑥をクリック すると全ての色設定がクリアされている状態になります。 保存前であれば再 度手順①を行うことで元の設定色を表示することができます。

⑤[変更を保存]をクリックして完了

設定した予約メニューの色はWeb(グリーンペンギン)とShopに同期されます。 webとshop、両方見やすい色設定になっているか確認しましょう。

2-3 予約メニューの色を設定する

設定した色でスケジュールが表示されるようになります。

#### Web(グリーンペンギン)スケジュール

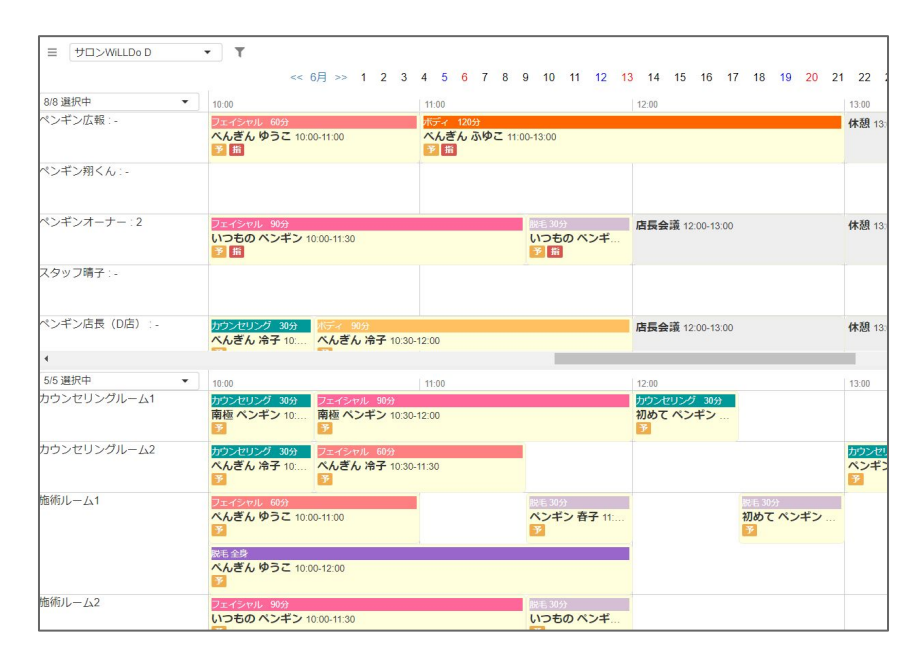

#### Shop予約メニュー:担当者S

|        | 予約人数     14       来店人数     0       退店人数     0 | <ul> <li>人 会員番号</li> <li>人 整理番号</li> <li>人 ランク</li> </ul> | 主担当<br>名前       |          | ポイント       |    | 来店履歴<br>顧客情報 | 紹介者-<br>店販履 | -覧<br>歴 |
|--------|-----------------------------------------------|-----------------------------------------------------------|-----------------|----------|------------|----|--------------|-------------|---------|
| 予約登録   | < 2020/06/27<br>受付表 担当者S                      | ▼ >><br>設備S                                               |                 |          |            |    |              | 内税          | 1       |
| くケジュール | 担当者                                           | 10 11                                                     | 12              | 13       | 14         | 15 | 16           | 17          | ^       |
|        | ペンギン広報                                        | ★べんぎん ゆうこ ★べん                                             | ぎん ふゆこ          | 休憩       | ★ペンギン 雪子   |    |              |             |         |
| 受付表検索  | ペンギン翔くん                                       | +11つたの a1.41.                                             |                 | /# 50    | +*(*( ++*  | -  |              |             |         |
| 空き検索   | スタッフ晴子                                        |                                                           | COULT REAR      | 11.52    | *          | -  |              |             |         |
| 反響登録   | ベンギン店長(Dfr                                    | べんぎん べんぎん 冷子                                              | 店長会議            | 休憩       | *ペンギン えりこ  |    |              |             |         |
| CTI    | ペテランペンギン                                      | べんきんべんきん 冷子                                               | ★ペンキ: 休憩        | T + (450 |            |    |              |             |         |
| 10     | ペンギンサニー                                       | * 開催/* 用個ハンキン                                             | 4/160 C / 4/160 |          | ★ハンキン 星夫   |    |              |             |         |
| ru/    | ペンキンペッ5                                       | TOBIO NO DE                                               | 17:524          |          | + > 07/207 |    |              |             |         |
| カード受付  |                                               |                                                           |                 |          |            |    |              |             |         |
| ェリカ受付  |                                               |                                                           |                 |          |            |    |              |             |         |
| eb予約   |                                               |                                                           |                 |          |            |    |              |             |         |
| カロンボード | 2                                             |                                                           |                 |          |            |    |              |             |         |
| お知らせ 🣍 |                                               |                                                           |                 |          |            |    |              |             |         |
|        | 1                                             |                                                           |                 |          |            |    |              |             | ~       |
| × 閉じる  | 5 - 47                                        | 庫内 スケジュール                                                 |                 |          |            |    |              |             |         |

## 3 役務メニューの色を設定する

「役務」を選択しての予約や、LINE対応Web予約からご契約中の「役務」を選択しての予約に対して、 設定した色でスケジュールが表示されるようになります。

| ♠ レジメニュー                              | □開連サービス 星ペンギン                                                 | ンサニー       |
|---------------------------------------|---------------------------------------------------------------|------------|
| A Q                                   | 基本情報                                                          |            |
| + 🗰 + 🖎                               |                                                               |            |
|                                       |                                                               |            |
|                                       | VIPフェイシャル (5回)                                                |            |
| マリアノエイシャル(5回)                         | レジメニュー名は作成後に変更できません。                                          |            |
| ミニキビケアコース                             | フェイシャル                                                        |            |
| 美白ケア                                  | +                                                             |            |
| ▼美日コース<br>■小顔整顔                       |                                                               |            |
| ▼小顔コース                                | ●有効○無効 活識別▼                                                   |            |
| ≥ 艶肌美顔                                | <ul> <li>課税</li> <li>軽減税率</li> <li>非課税</li> </ul>             |            |
| * 艶肌実顔コース                             | A #2                                                          |            |
| (目尻)                                  | $\overset{\texttt{IIII}}{\frown} \frown \frown \frown \frown$ |            |
| 故題                                    |                                                               | $\searrow$ |
|                                       |                                                               |            |
|                                       | $\smile$ $\bigcirc$ $\bigcirc$                                | ~          |
|                                       | バックメニュー                                                       |            |
| (2                                    | 〕このチケットをバックメニューとして扱う                                          |            |
|                                       |                                                               |            |
|                                       | フェイシャル 90分                                                    | ~          |
|                                       | 2 - 12 1 12 12 12 12                                          |            |
| · · · · · · · · · · · · · · · · · · · | 単位時間                                                          |            |
|                                       |                                                               |            |
|                                       | (3)                                                           |            |
|                                       | 変更を保存                                                         |            |
|                                       |                                                               |            |
|                                       |                                                               |            |

①Web>マスタ>レジメニューからレジメニューの設定から色を 設定したい役務を選択

②下部にある「予約メニュー」から紐づける予約メニューを選択 <u>予約メニューごとに設定されている色</u>が役務の予約にも反映されます。

③「変更を保存」をクリック

設定した予約メニューの色は、「役務」を選択して予約を登録する際や<u>LINE</u> <u>対応Web予約</u>をご利用でお客様がマイページからご契約中の「役務」を選択 してご予約をした際に、予約メニュー色が反映されてスケジュールに登録され るようになります。

## お困りの場合

### <u>サポートサイト</u>をご活用いただき、ご不明点ございましたらお気軽にご連絡ください。

- •<u>お問合せ</u>
  - メール <u>support@willdo.co.jp</u>
  - **お電話 フリーダイヤル 0120-36-7136** (携帯電話から 0596-64-8282) LINE お友達追加
- <u>Q&A</u> (https://www.salons.jp/pages/874417/faq)

ソフトの利用に関するよくある質問、便利にお使いいただくためのヒントがつまっています。

### ・<u>ご意見箱</u>

サービス向上のため、製品についてのご意見・ご要望、お客様の声を広く募集しております。 お気軽にご意見をお寄せください。

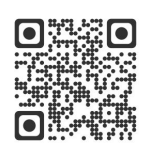

お問合せ

LINE

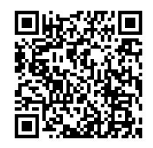

ご意見箱

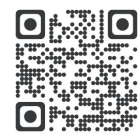